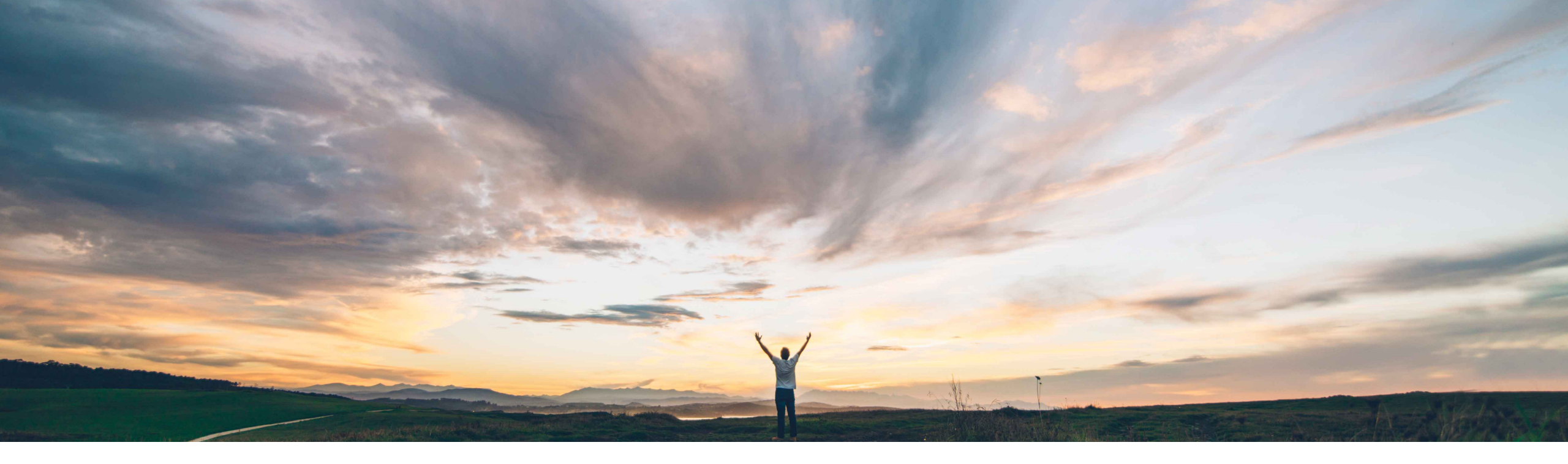

### SAP Ariba 📈

## **Feature at a Glance** Italian invoice mandate (AN Supplier Outbound)

Stefan Tuerke, SAP Ariba Target GA: December 2018

PUBLIC

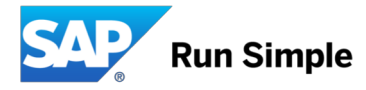

### Feature at a Glance

#### Some complexity Country-specific

## Introducing: Italian Invoice Mandate (Ariba Network Suppliers)

#### **Customer challenge**

Italy introduced an e-invoicing mandate which will come into force for all B2B invoices from January 2019.

Suppliers will be mandated to <u>send domestic</u> <u>electronic invoices</u> in a defined XML format (fatturaPA XML) to an exchange system operated by the Italian Revenue Agency operated portal (Sistema di Interscambio / SDI).

Paper- and signed cXML invoices won't be accepted as tax invoices in Italy anymore.

### Solution area

Operational Procurement / Ariba Network (commerce automation / electronic invoicing)

# Meet that challenge with SAP Ariba

The Ariba Network enables AribaNetwork-onboarded suppliers to create the required fatturaPA format and get it registered with the SDI exchange system and get it transferred to the AN-Buyer's backend system (or other infrastructure).

Both cXML and fatturaPA invoices can optionally be archived in the Ariba LongTerm Archive system.

### **Experience key benefits**

The feature will allow Suppliers to use the Ariba Network for creating the required local invoice format.

Buyers can benefit from "AribaNetwork generated fatturaPA invoices" as the Ariba Network still applies the Buyer defined business rules. Those business rules are typically superior to the validations done by the SDI exchange system.

### Implementation information

The feature is "on" by default.

Italian Ariba Network Suppliers need to create a "legal profile" which mandates a couple of SDI-required fields.

Italian Buyers using another "intermediate / 3<sup>rd</sup> party" than SAP Ariba may receive the same invoice through the AN and through the SDI connection of the other 3<sup>rd</sup> party.

#### **Prerequisites and Limitations**

Suppliers and Buyers must have an account in the SDI exchange system (typically setup by the local tax department of the supplier / buyer)

### **Italy: Ariba-enabled Supplier process**

#### End-to-end process overview

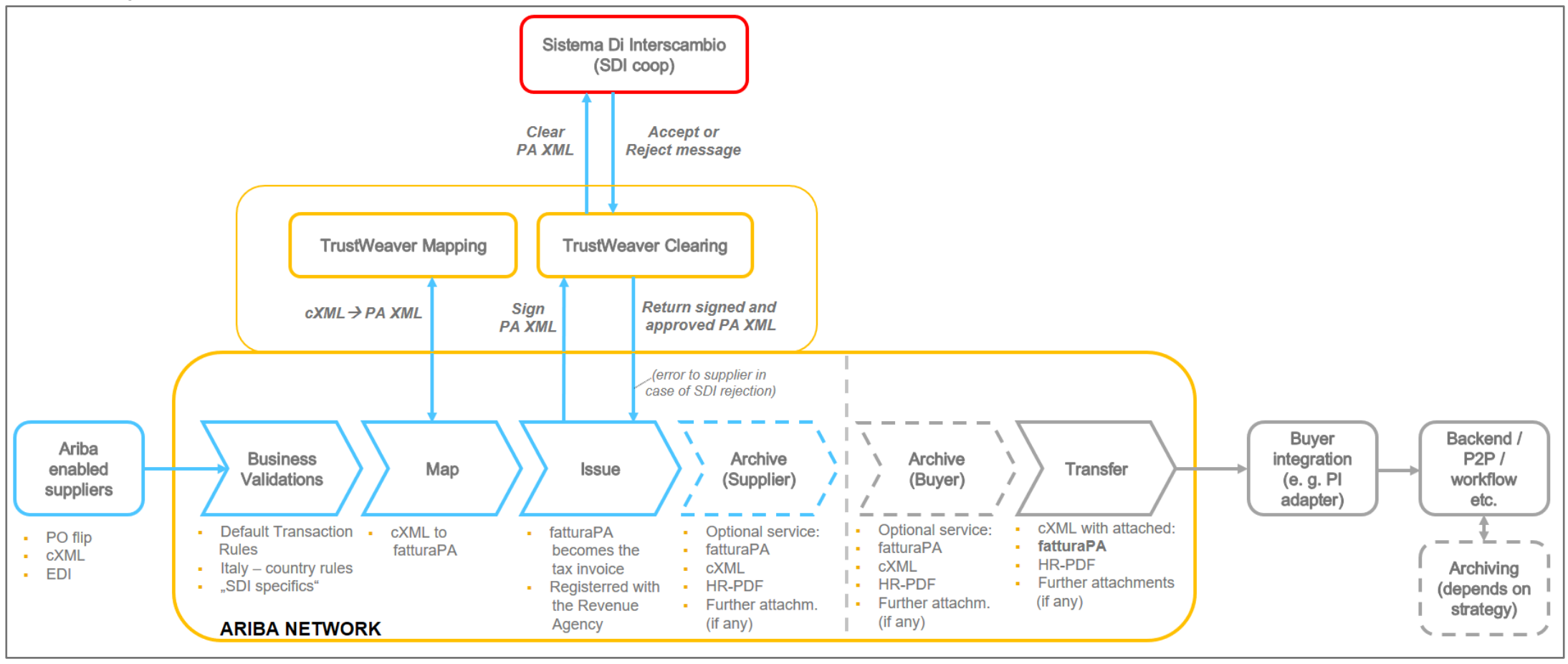

### Supplier setup of the required "Legal Profile"

Suppliers must create a "Legal Profile" in their AN accounts in order to get their invoices created in the required fatturaPA format and uploaded to the Sistema di Interscambio.

1. Create a new Address (= Italian legal entity) in Company settings / Company Profile / Additional Company Addresses:

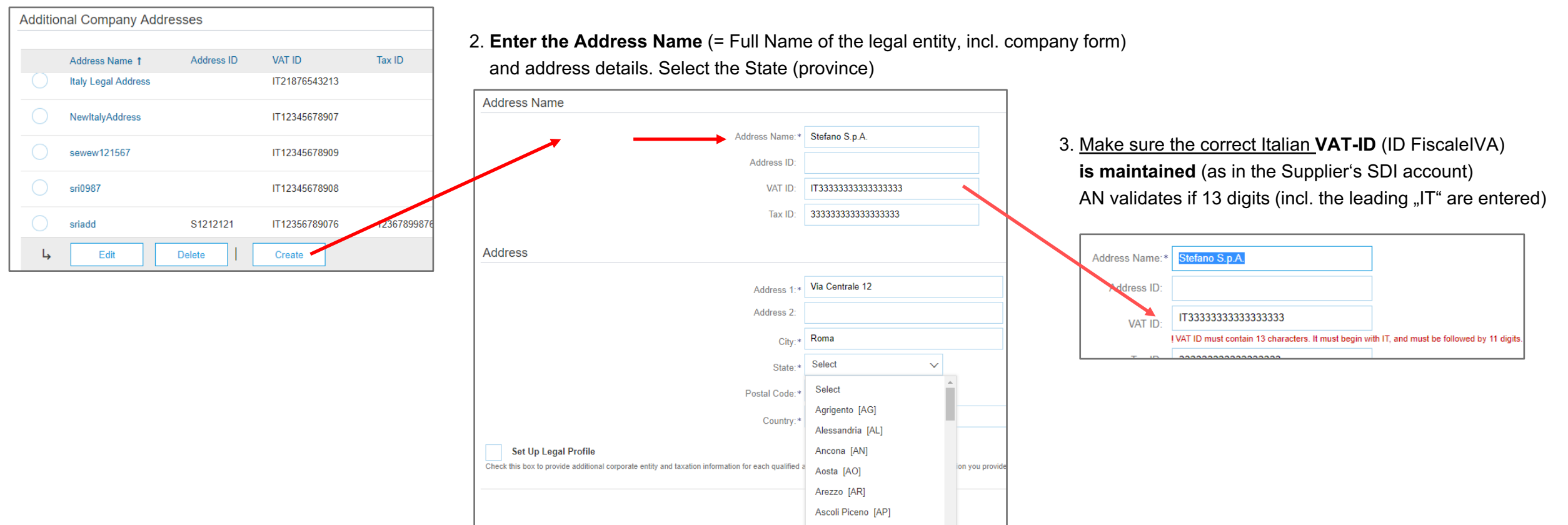

Asti [AT]

## **Configured Legal Profile for an Italian supplier company**

|                                                                                              | * Indicates a required field                                                                                                    |                                       |  |  |  |  |
|----------------------------------------------------------------------------------------------|----------------------------------------------------------------------------------------------------|---------------------------------------|--|--|--|--|
|                                                                                              | Address Name                                                                                                    |                                       |  |  |  |  |
|                                                                                              | Address Name.**                                                                                                    | Stefano S.p.A.                        |  |  |  |  |
|                                                                                              | Address ID:                                                                                                    | · · · · · · · · · · · · · · · · · · · |  |  |  |  |
| Further mandatory, fields much be active as part of the new address / level antity,          | VAT ID:                                                                                                    | IT33333333333                         |  |  |  |  |
| Further mandatory fields must be setup as part of the new address / legal entity:            | Tax ID:                                                                                                    | 33333333333                           |  |  |  |  |
|                                                                                              |                                                                                                    |                                       |  |  |  |  |
|                                                                                              | Address                                                                                                    |                                       |  |  |  |  |
|                                                                                              |                                                                                                    | Via Centrale 12<br>00127 Roma         |  |  |  |  |
|                                                                                              |                                                                                                    | Rome<br>Italy                         |  |  |  |  |
| 4. Select "Set Up Legal Profile"                                                             | Set Up Legal Profile<br>Check this box to provide additional corporate entity and taxation information for each qualified address. Ariba Network may send the information you provide here to an accredite |                                       |  |  |  |  |
| 5. Typically a supplier has a registration in the commercial register of companies.          |                                                                                                    |                                       |  |  |  |  |
|                                                                                              | Financial Information                                                                                                    |                                       |  |  |  |  |
| 6. Enter or selct the                                                                        | Supplier has a R.E.A registration.                                                                                                    |                                       |  |  |  |  |
| <ul> <li>Region in which the REA office (responsible for the supplier) is located</li> </ul> | Office:*                                                                                                    | Rome ~                                |  |  |  |  |
| REA Number                                                                                   | REA Number:*                                                                                                    | 740950                                |  |  |  |  |
| <ul> <li>Shareholder type of your company (Sole / Several Shareholders)</li> </ul>           | Shareholder Type:*                                                                                                    | Several Shareholders 🗸                |  |  |  |  |
| <ul> <li>Liquidation State of you company (In liquidation / non-liquidated)</li> </ul>       | Liquidation State:*                                                                                                    | Non - Liquidated V                    |  |  |  |  |
| <ul> <li>Share capital of your company (in EUR) and finally</li> </ul>                       | Share Capital (EUR)                                                                                                    | 10000                                 |  |  |  |  |
| <ul> <li>Select the Tax Regime of your company (typicall_Ordinary")</li> </ul>               |                                                                                                    | 10000                                 |  |  |  |  |
|                                                                                              | Tax Regime Information                                                                                                    |                                       |  |  |  |  |
| "Save" and the setup of the legal profile is finalized. Leave the menue.                     | Tax regime:*                                                                                                    | Ordinary                              |  |  |  |  |
|                                                                                              |                                                                                                    |                                       |  |  |  |  |

Configure Supplier Addresses Served by This Account

### **Create and submit invoices**

Suppliers now can create their invoices, (e. g. PO / Non-PO) and submit the invoice. The details entered in the supplier legal profile will get auto-populated during invoice creation.

#### After submitting the invoice, a fatturaPA invoice will get created

and sent to the SDI exchange system.

| Create Invoice                                                                                                    |                                                                                     |                                                                                         |                                                                       |  |  |  |  |  |
|----------------------------------------------------------------------------------------------------|-------------------------------------------------------------------------------------|-----------------------------------------------------------------------------------------|-----------------------------------------------------------------------|--|--|--|--|--|
| confirm and submit this document. It will be electronically signed according to the countries of origin and destination of invoice. This transaction qualifies as Domestic Trade. The document's stalk, if you want your invoices to be stored in the Ariba long term document archiving, you can subscribe to an archiving service. Note that you will also be able to archive old invoices on constraints of the stored in the Ariba long term document archiving, you can subscribe to an archiving service. Note that you will also be able to archive old invoices on constraints. Standard Invoice / Tax Invoice |                                                                                     |                                                                                         |                                                                       |  |  |  |  |  |
| Created in the name and on behalf of the Seller)<br>Invoice Number : S<br>Invoice Date : V<br>Original Purchase Order : C                                                                                                    | 3T-Test_02<br>Vednesday 17 Oct 2018 8:43 PM GMT+02:00<br>Irder123                   | Subtotal :<br>Total Tax :<br>Total Gross Amount :<br>Total Net Amount :<br>Amount Due : | 2,600.00 E<br>572.00 E<br>3,172.00 E<br>3,172.00 E<br>3,172.00 E      |  |  |  |  |  |
| REMIT TO:                                                                                                    | SUPPLIER:                                                                           | E                                                                                       | BILL FROM:                                                            |  |  |  |  |  |
| Stəfano S.p. A.<br>Postal Address:<br>Via Centrale<br>00127 Roma<br>Italy                                                                                                    | Stefano S.p.A.<br>Postal Address:<br>Via Centrale 12<br>00127 Roma<br>Rome<br>Italy | S<br>F<br>J<br>L<br>L                                                                   | štefano S.p.A.<br>Postal Address:<br>UnitDummy<br>;A<br>Inited States |  |  |  |  |  |
| CUSTOMER:<br>buyglo<br>Postal Address:<br>JUniDummy<br>94089 CITY1<br>Italy                                                                                                    |                                                                                     |                                                                                         |                                                                       |  |  |  |  |  |
|                                                                                                    |                                                                                     |                                                                                         |                                                                       |  |  |  |  |  |

#### Invoice created (UI view)

| SHIPP                                                                                                    | SHIPPING INFORMATION:                                                                                                    |                                                                                                   |                    |                |               |               |             |                                                  |                |            |       |                                                           |                                                  |
|----------------------------------------------------------------------------------------------------|----------------------------------------------------------------------------------------------------|---------------------------------------------------------------------------------------------------|--------------------|----------------|---------------|---------------|-------------|--------------------------------------------------|----------------|------------|-------|-----------------------------------------------------------|--------------------------------------------------|
| SHIP F                                                                                                    | ROM:                                                                                                    |                                                                                                   |                    |                |               |               |             | SHIP TO:                                         |                |            |       |                                                           |                                                  |
| Stafana                                                                                                    | S n A                                                                                                    |                                                                                                   |                    |                |               |               |             | hundo                                            |                |            |       |                                                           |                                                  |
| Postal /<br>Via Cer<br>00127 f                                                                                     | Address:<br>htrale<br>Roma                                                                                                    |                                                                                                   |                    |                |               |               |             | Postal Addr<br>jUnitDummy<br>94089 CITY<br>Italy | ess:<br>/<br>1 |            |       |                                                           |                                                  |
| ADDITIO<br>Supplier<br>Supplier<br>Custome<br>Payment<br>Liquidatic<br>Payment<br>Share Ho<br>Tax Regi<br>Supplier | may Experimental Register Connectal Register Connectal Register Connectal Register Connectal Register Connectal Register Connectal Register Connectal Register Connectations State Not State State Sta |                                                                                                   |                    |                |               |               |             |                                                  |                |            |       |                                                           |                                                  |
| [Ariba ad                                                                                                    | ded comment: Cre                                                                                                    | ated in the name                                                                                  | and on behalf of t | the supplier]  |               |               |             |                                                  |                |            |       |                                                           |                                                  |
| Original                                                                                                    | Purchase Order:                                                                                                    | Order123                                                                                          |                    |                |               |               |             |                                                  |                |            |       |                                                           |                                                  |
| Line N                                                                                                    | io. Line Ref N                                                                                                    | o. Type                                                                                           | Part No. / [       | Description    |               | Customer      | Part No.    |                                                  | Qty / Unit     | Unit Price |       | Sub Total                                                 |                                                  |
| 1                                                                                                    | 10                                                                                                    | MATERIA                                                                                           | L 10<br>Table      |                |               | 22            |             |                                                  | 10 / (PCE)     | 100.00 EUR |       | 1,000.00 EUR                                              |                                                  |
| 1                                                                                                    | DETAILS<br>Au<br>Manufa<br>Cou<br>Additional Info                                                                                                    | siliary Part ID:<br>harer Part No.:<br>acturer Name:<br>ntry of Origin:<br>Ad-Hoc: yes<br>mation: |                    |                |               |               |             |                                                  |                |            |       |                                                           |                                                  |
|                                                                                                    | Tax Category                                                                                                    | Tax Rate                                                                                          | fax Rate Type      | Taxable Amount | Tax Amount    | Tax Location  | Description | Tax Regime                                       | Exempt Detail  |            |       |                                                           |                                                  |
|                                                                                                    | VAT                                                                                                    | 22%                                                                                               |                    | 1,000.00 EUR   | 220.00<br>EUR |               |             |                                                  |                |            |       |                                                           |                                                  |
|                                                                                                    | Date of Supply                                                                                                    | : Wednesday 17 (                                                                                  | Det 2018 12:00 AI  | M GMT+02:00    |               |               |             |                                                  |                |            | Gros  | Subtotal: 1,0<br>Tax: 2<br>s Amount: 1,2<br>t Amount: 1,2 | 00.00 EUR<br>20.00 EUR<br>20.00 EUR<br>20.00 EUR |
| Line No.                                                                                                    | Line Ref No.                                                                                                    | Туре                                                                                              | Part No. / Descr   | iption         |               | Customer Part | No.         |                                                  | Qty / Unit     | Unit Price | Sub 1 | otal                                                      |                                                  |
| 2                                                                                                    | 20                                                                                                    | MATERIAL                                                                                          | 20<br>Chair        |                |               | 33            |             |                                                  | 40 / (PCE)     | 40.00 EUR  | 1,600 | 00 EUR                                                    |                                                  |

### Invoice Summary, containing the created fatturaPA XML

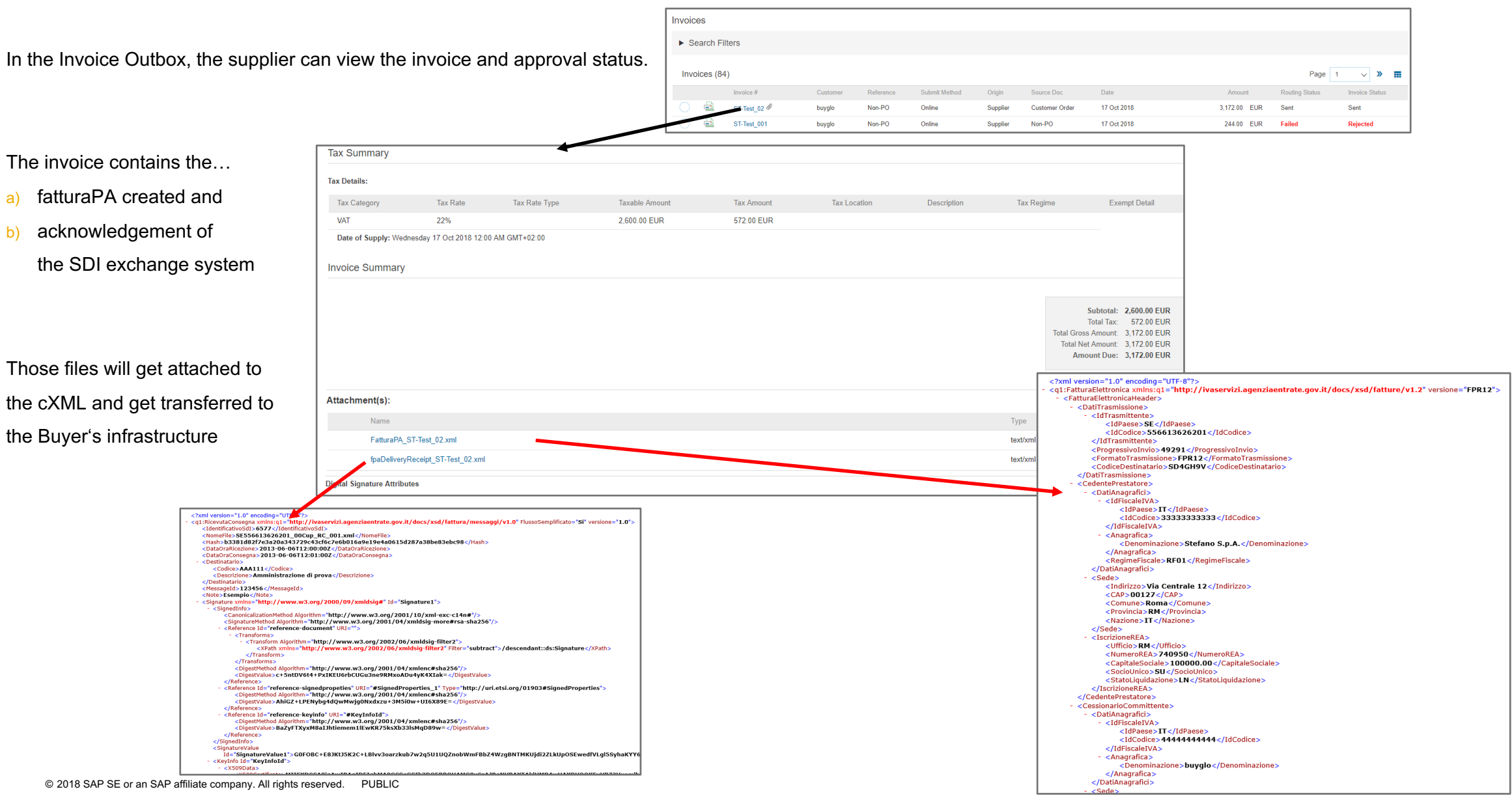